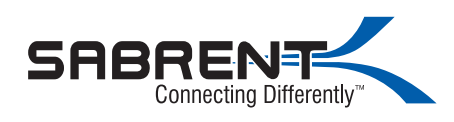

#### DS-UBLK /EC-DFLT FIRMWARE UPDATE

### Download file DS-UBLK - Firmware Update [Windows].zip from www.sabrent.com/download/ds-ublk/

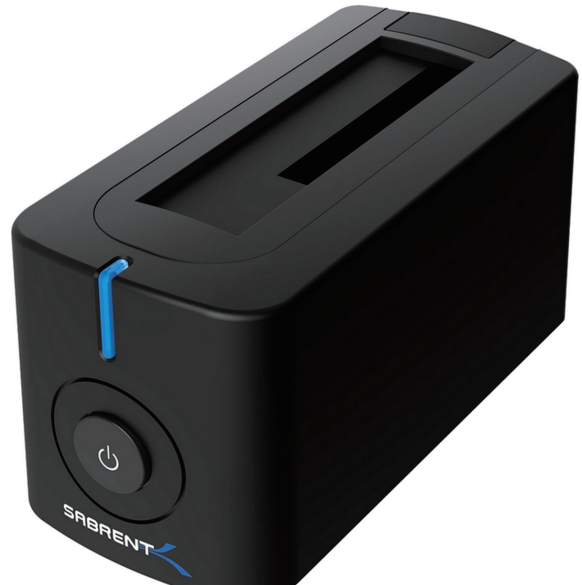

Support 2.5"/3.5" SATA HDD/SSD of any size capacity (8TB+ supported)

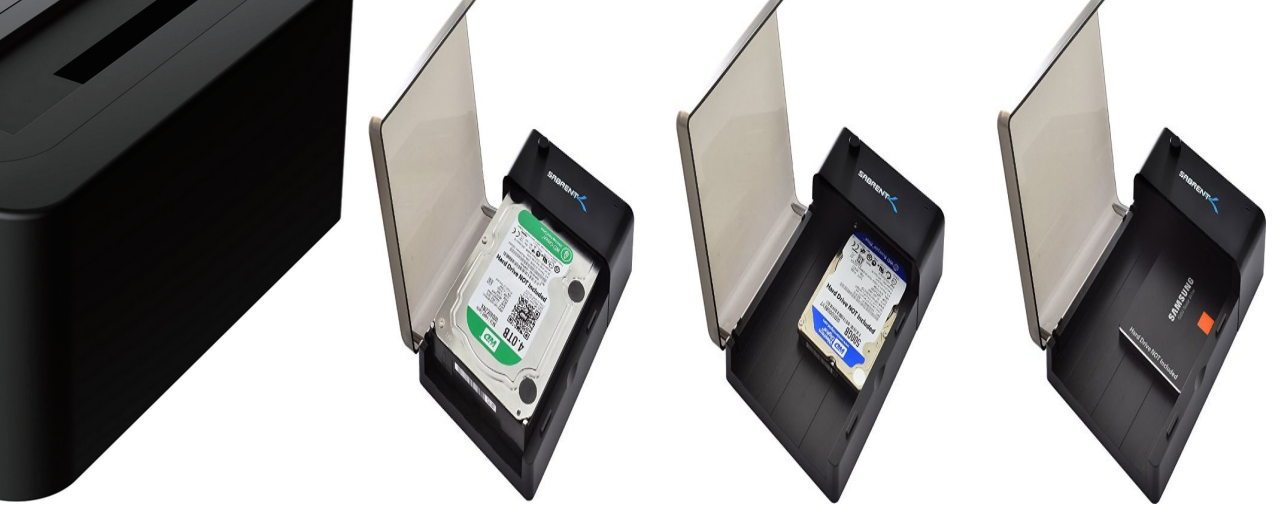

1.Connect power adapter to the back of the Dock. 2.Plug in power adapter to power outlet.

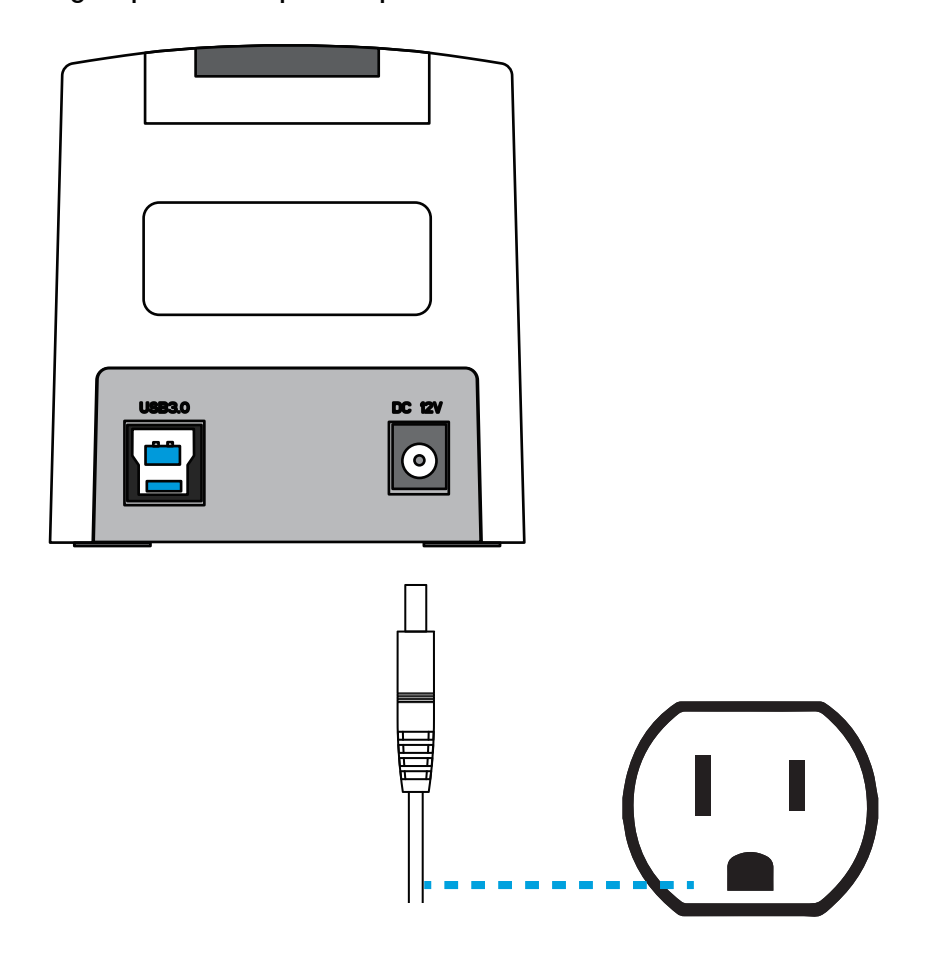

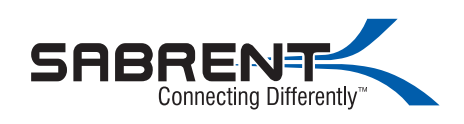

3.Connect USB cable to back of Dock.

4.Connect USB cable to USB port on computer.

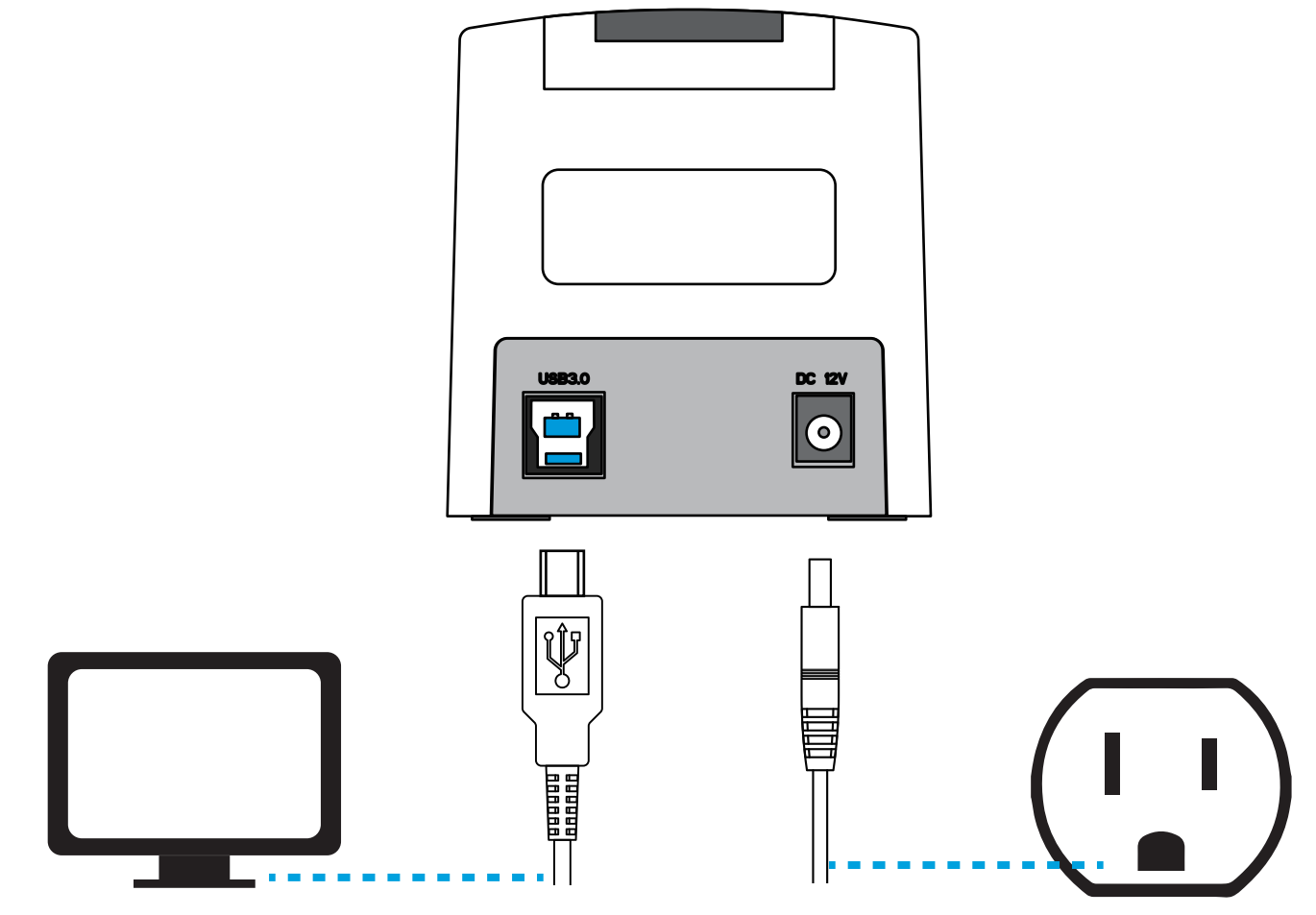

5. Press power button on the front of the Dock.

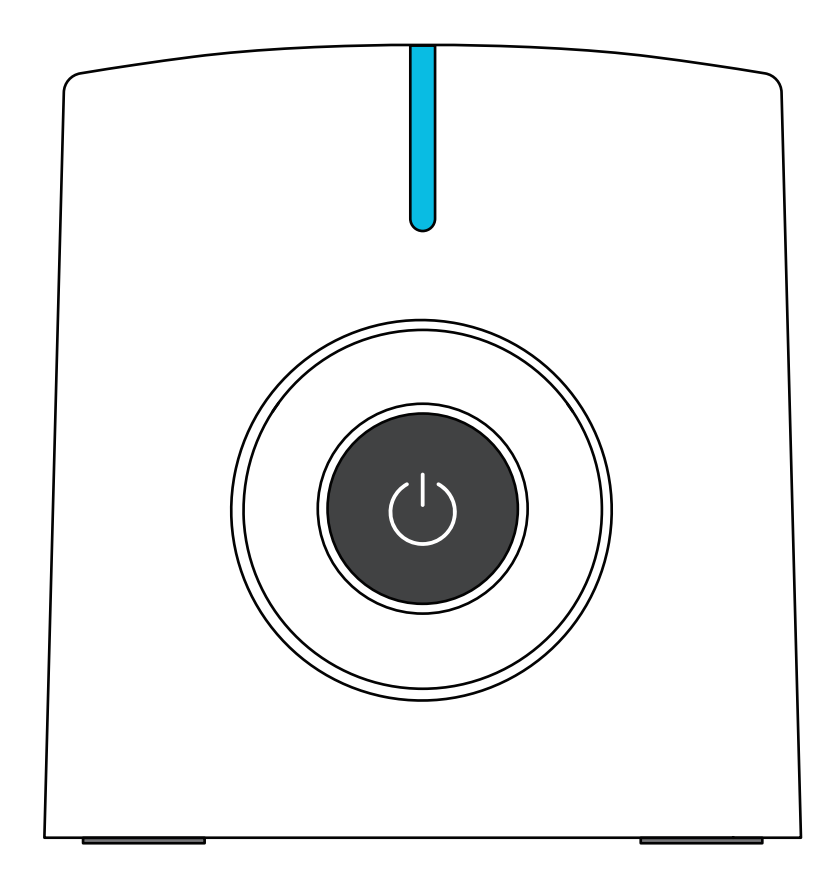

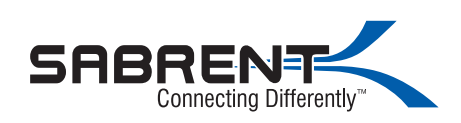

6. Extract ZIP File

| 🚽 🖌 🛧 🔸 🕁 Th                             | is PC > Downloads |            |                           |             | √ Ū    | Search Do 🔎 |
|------------------------------------------|-------------------|------------|---------------------------|-------------|--------|-------------|
| · Ouick access                           | Name              |            | Date modified             | Туре        | Size   |             |
| Culck access                             | Compressed        |            | 8/18/2016 2:15 DM         | File folder |        |             |
| 🚡 OneDrive                               | Documents         |            | 8/17/2016 4:22 PM         | File folder |        |             |
| This PC                                  | Music             |            | 5/5/2016 11:26 PM         | File folder |        |             |
| 🕳 xtrm3 (H:)                             | Programs          |            | 8/10/2016 6:10 PM         | File folder |        |             |
|                                          | Video             |            | 4/11/2016 2:54 PM         | File folder |        |             |
| Network                                  | DS-UBLK - Firmwar | e          |                           |             | 619 KB |             |
| an an an an an an an an an an an an an a |                   | Open       |                           |             |        |             |
| • <b>4</b> Homegroup                     | NS<br>Diabh Cliab | 🎯 Open wi  | th Atom                   |             |        |             |
|                                          | Right Click       | Pushbul    | et                        |             | >      |             |
|                                          |                   | Extract f  | les                       |             |        |             |
|                                          |                   | Extract H  | lere                      |             |        |             |
|                                          |                   | Extract to | DS-UBLK - Firmware Update | [Windows]\  |        |             |
|                                          |                   | Scan wit   | h Windows Defender        |             |        |             |
|                                          |                   | Open wi    | th                        |             | >      |             |
|                                          |                   | Share wi   | th                        |             | >      |             |
|                                          |                   | 2 c        |                           |             |        |             |
|                                          |                   | Smart+1    | Р<br>                     |             | 2      |             |
|                                          |                   | Restore    | previous versions         |             |        |             |
|                                          |                   | Send to    |                           |             | >      |             |
|                                          |                   | Cut        |                           |             |        |             |
|                                          |                   | Copy       |                           |             |        |             |
|                                          |                   |            |                           |             |        |             |
|                                          |                   | Create s   | nortcut                   |             |        |             |
|                                          |                   | Delete     |                           |             |        |             |
|                                          |                   | Rename     |                           |             |        |             |
|                                          |                   |            | 125                       |             |        |             |

### 7. Run Tool as Administrator

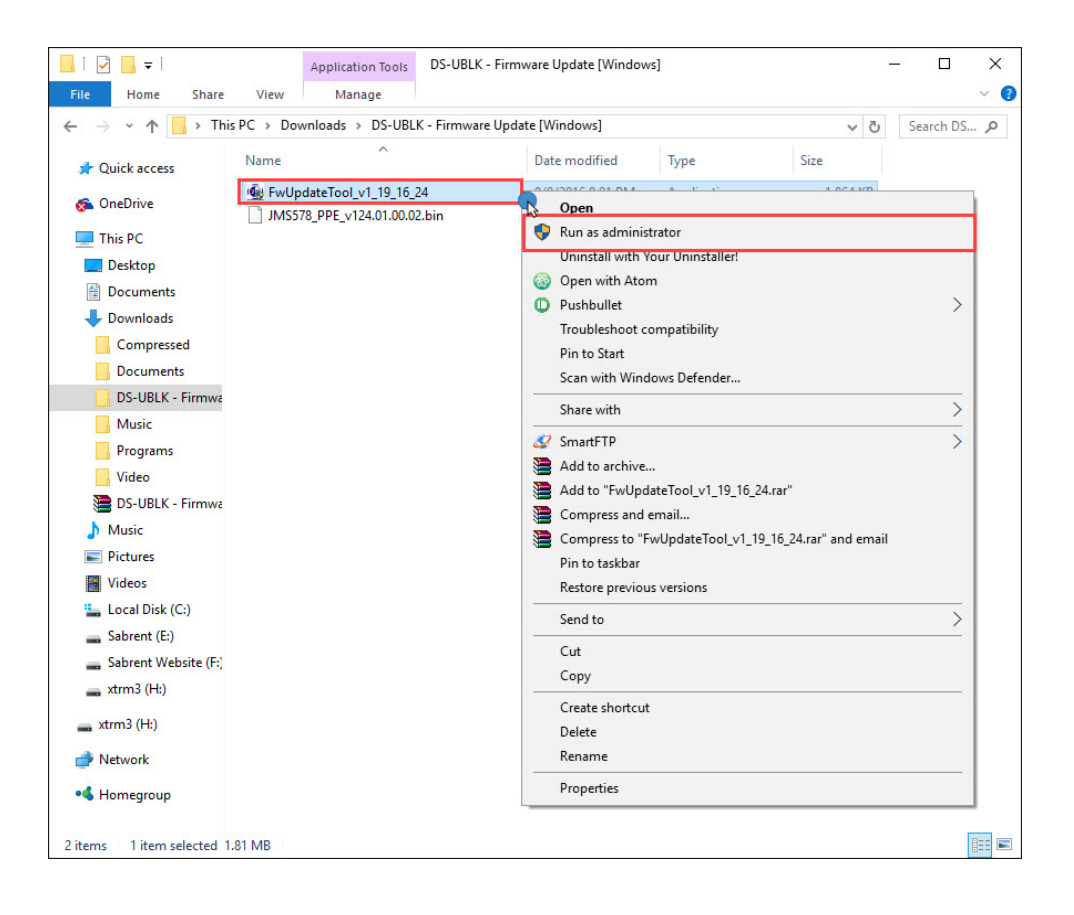

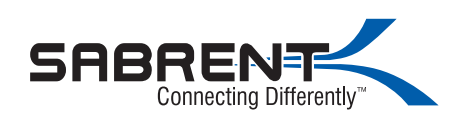

8. Load Bin File

| 🐵 JM2033x FW Update Utility v1.19.1 —         |           |
|-----------------------------------------------|-----------|
| Chip JMS568/567/566 Series                    |           |
| UASP DISK < <uasp>&gt; JMicron Generic</uasp> | •         |
| Firmware File                                 |           |
| Drives                                        | Load File |
| Firmware Ver. 00.02.02.03                     |           |
| Flash Type PMC                                |           |
|                                               |           |
| Status                                        |           |
| RD Version Run                                | Exit      |

9. Load Bin File

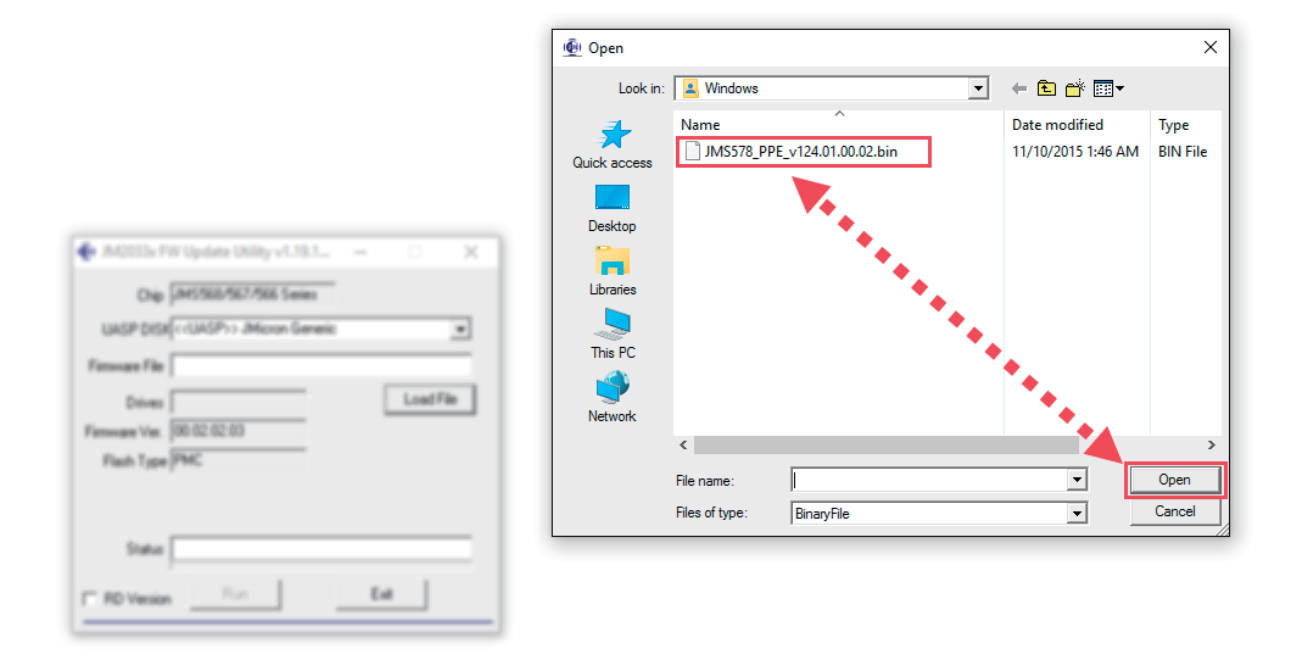

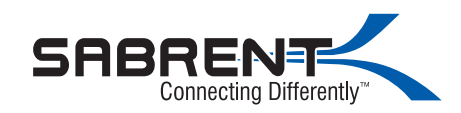

### 10. If you get this message, click OK and continue.

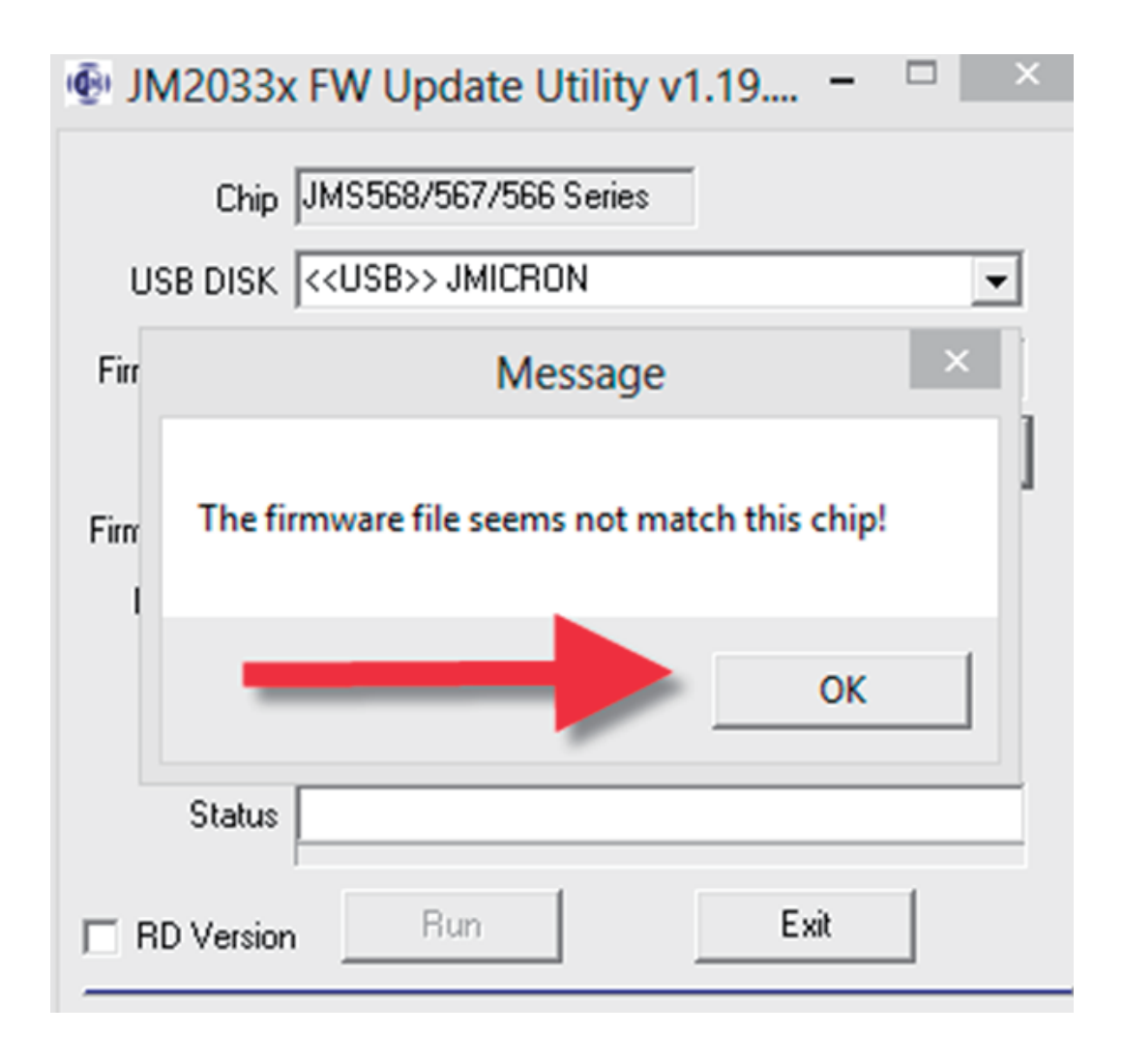

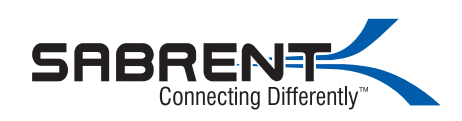

#### 11. Click Run

| 👰 JM2033x FW Update Utility v1.19.1 — 🗌 🗙                 |   |  |  |  |  |  |
|-----------------------------------------------------------|---|--|--|--|--|--|
| Chip JMS568/567/566 Series                                |   |  |  |  |  |  |
| UASP DISK < <uasp>&gt; JMicron Generic 🔹</uasp>           |   |  |  |  |  |  |
| Firmware File C:\Users\Sam\Google Drive\downloads\DS-UBLK |   |  |  |  |  |  |
| Drives Load File                                          |   |  |  |  |  |  |
| Firmware Ver. 00.02.02.03                                 |   |  |  |  |  |  |
| Flash Type PMC                                            |   |  |  |  |  |  |
|                                                           |   |  |  |  |  |  |
| Status                                                    |   |  |  |  |  |  |
| RD Version Run Exit                                       | _ |  |  |  |  |  |

### 12. Confirm process

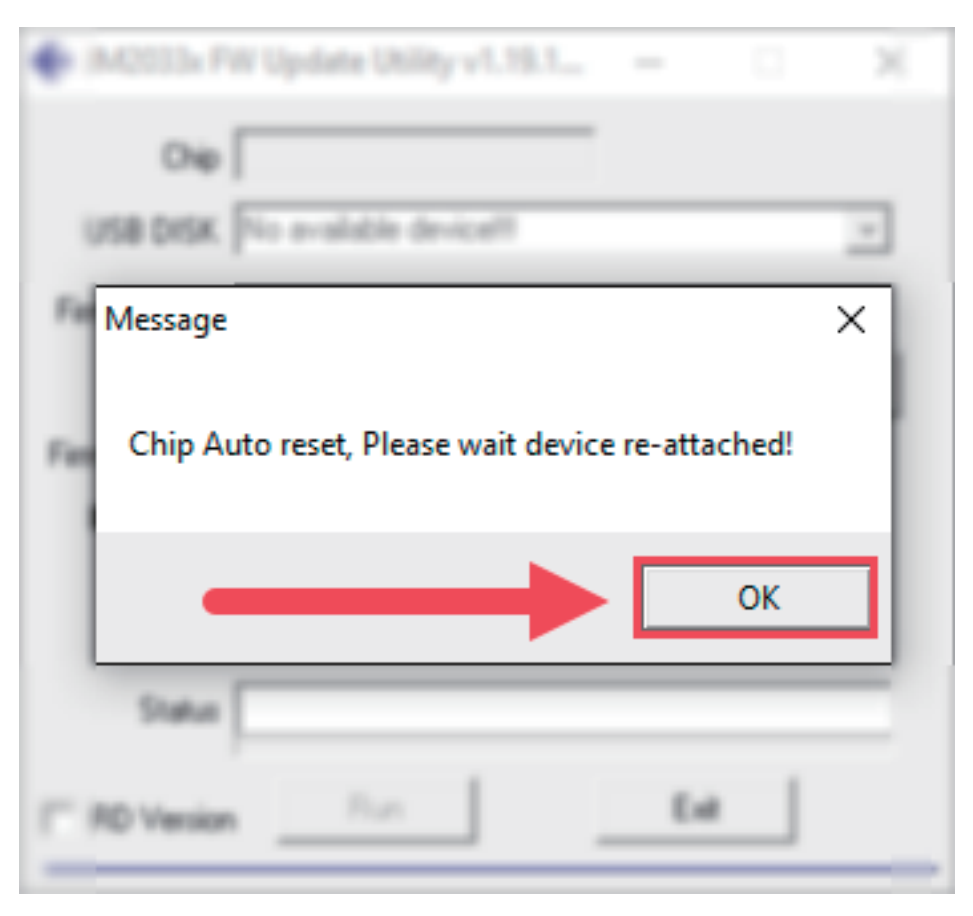